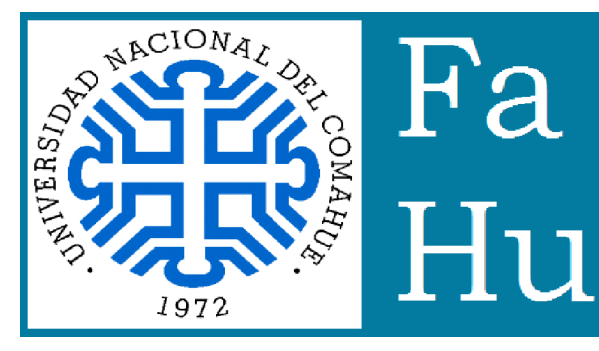

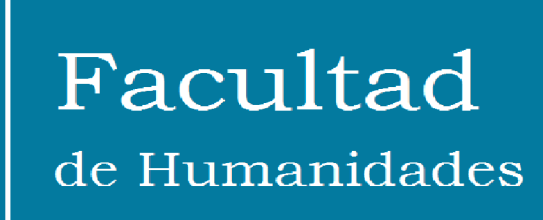

# Cómo anotarse a un curso de posgrado (que no forma parte de una carrera de posgrado)

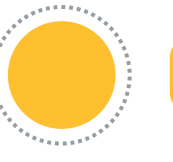

## **Entrar a Preinscripciones**

Ingresar a <u>http://preguarani.uncoma.edu.ar/preinscripcion/pre</u> <u>posgfahu/</u> Si va tenés usuario, ingresá con tus datos. Si no

Si ya tenés usuario, ingresá con tus datos. Si no tenés usuario, registrate.

#### **Elegir carrera**

Presionar "Elegir carrera". En la ventana emergente seleccionar la unidad académica "Facultad de Humanidades" y la carrera "Cursos y seminarios posgrado".

#### **Completar datos**

En la columna de la izquierda vas a ver submenús con toda información que debe completarse.

### "Imprimir"

Una vez que completes los datos, podés imprimir el formulario de preinscripción (o, mejor, guardarlo como pdf).

#### Enviar a Posgrado

Debés enviar el formulario y la documentación (escaneo de DNI, diploma de grado y cv) a: <u>departamento.posgrado@fahu.uncoma.edu.ar</u> Vas a recibir una respuesta dentro de las 48hs. confirmando tu alta.

#### Entrar a SIU Guaraní

Ingresá a

https://siupfahu.uncoma.edu.ar/phumanidades/acceso Clickeá "¿Olvidaste tu contraseña o sos un usuario nuevo?" y completar los datos. Seguí las indicaciones en tu correo electrónico.

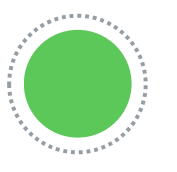

#### Anotarse en el curso

Una vez que ingreses con tu usuario y contraseña a SIU Guaraní, vas a poder inscribirte al curso que elijas. Para completar la inscripción, se va a solicitar que envíes el comprobante de pago. Esta información te será suministrada por Posgrado.

## **INFORMES**

Facultad de Humanidades Dirección de Posgrado

Av. Argentina 1400 - Neuquén 0299 440-0300 int. 670

departamento.posgrado@fahu.uncoma.edu.ar